## <u>Een Kokeshi poppeken tekenen</u>

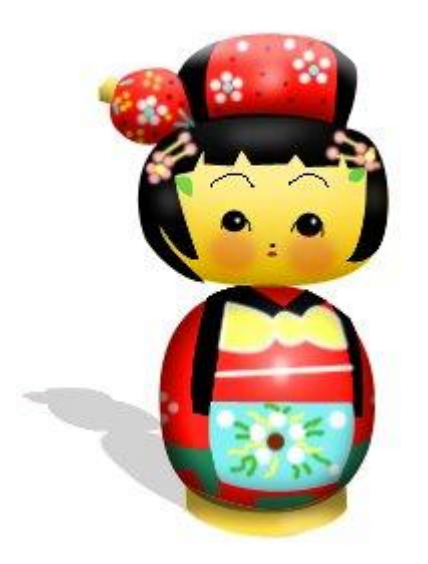

1) Ellips tekenen met vormgereedschap, optie op paden, dit stelt het hoofd voor. Doe dit op een nieuwe laag die je "hoofd" noemt.

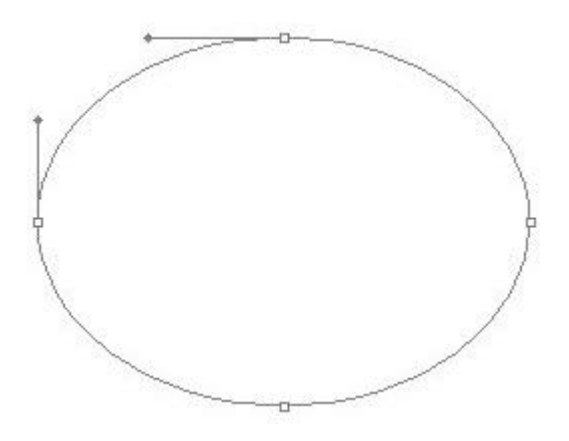

2) Met Direct Selecteren Pijl maak je de nodige aanpassingen aan deze vorm van het hoofd. Bewaar dit pad als "hoofd".

| +                                                                                                    | Save Path  |
|----------------------------------------------------------------------------------------------------|------------|
|                                                                                                    | Name: head |
|                                                                                                    |            |
| La construction de la construction de la constructi |            |
| K /                                                                                                    |            |
|                                                                                                    |            |
| +                                                                                                    |            |

3) Nieuwe laag, nieuw Pad tekenen met Pengereedschap voor de hoed, aanpassen zoals in punt2. Geef de laag als naam "hoed".

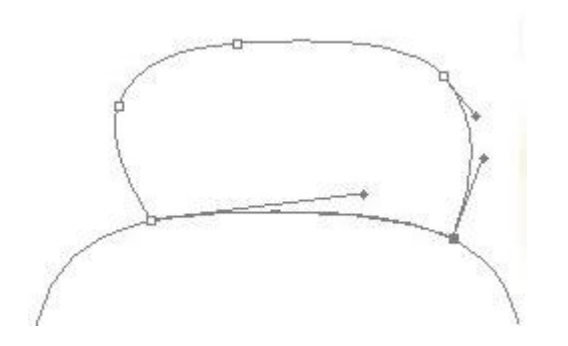

Ga daarmee verder tot je alle paden getekend hebt, telkens op een nieuwe laag met passende naam, zie hieronder. hoofd, hoed, bolletje, bolletjeseinde, lichaam, voetstuk

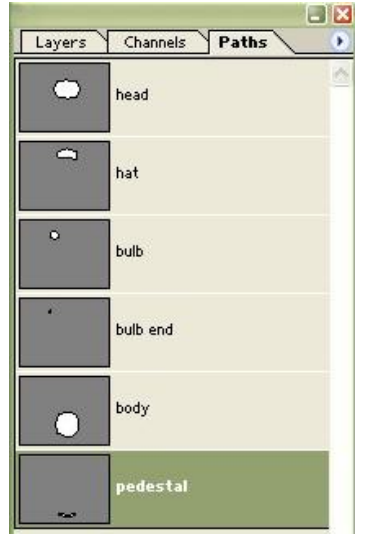

4) Laag hoofd selecteren, kies een helder gele kleur, pad "hoofd" vullen met deze gele kleur. Ook het voetstuk vul je op deze manier met dezelfde gele kleur.

Doe hetzelfde met de andere lagen die je telkens in een basiskleur vult.

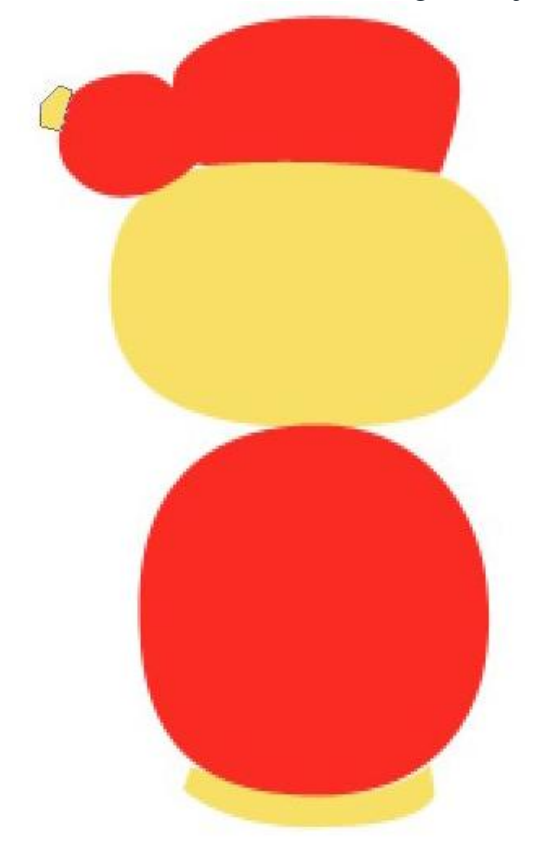

5) Hoofd selecteren, op laag met hoofd geef je volgend verloop. Ook voetstuk selecteren en op die laag hetzelfde verloop geven.

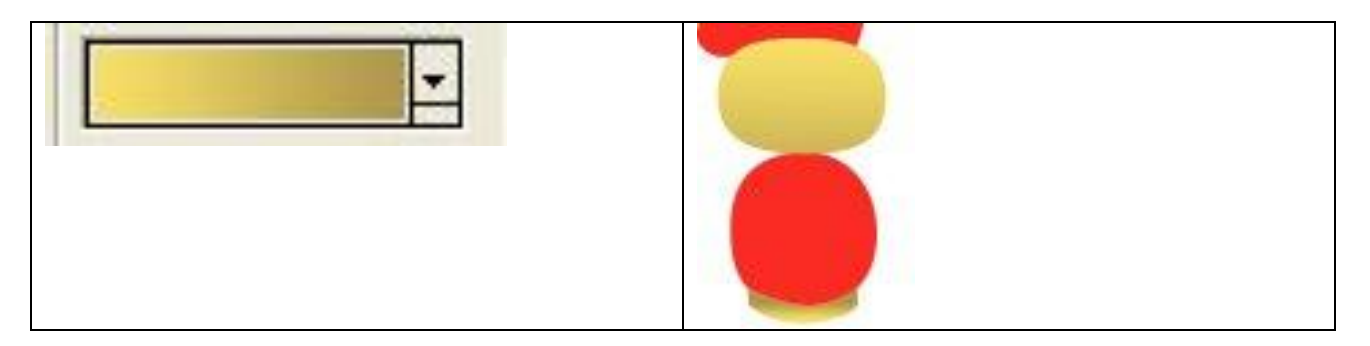

6) Nieuw pad tekenen voor het haar, op laag "haar" het pad vullen met zwart. Met Direct selecteren Pijl telkens de nodige aanpassingen maken aan het pad en indien nodig dit pad opnieuw vullen.

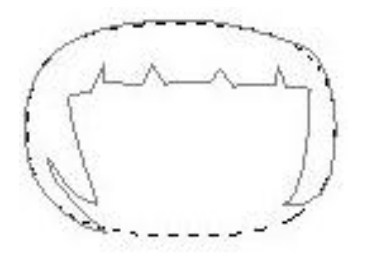

7) De ogen maken met Ovaal vormgereedschap, optie op paden, vullen met zwart. Pad en laag zelfde naam geven. (hier kan je ook met een selectie werken)

Gebruik daarna een klein zwart penseel om de ogen verder af te werken. Teken ook de neus en de mond met hetzelfde Penseel.

Met Pen een pad tekenen voor de wenkbrauw, omlijnen met klein zwart penseel. Nog een wenkbrauw tekenen en omlijnen op aangepaste laag.

Zacht roze Penseel nemen, dekking op 37%, wangen schilderen op een nieuwe laag.

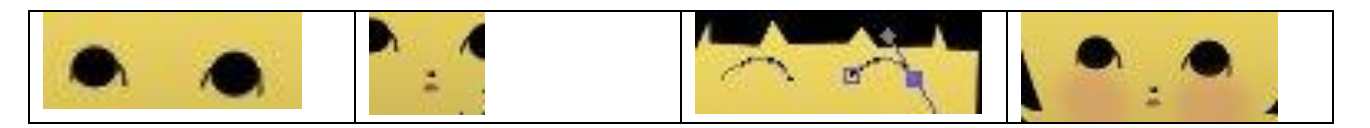

8) Telkens nieuwe laag, nieuw pad om de zwarte delen te tekenen voor onderstaande tekeningen van de pop. Ieder pad selecteren, op aparte laag vullen.

Zelfde voor de groene deeltjes. Aparte lagen, aparte paden.

Teken een gele strik, teken groene blaadjes.

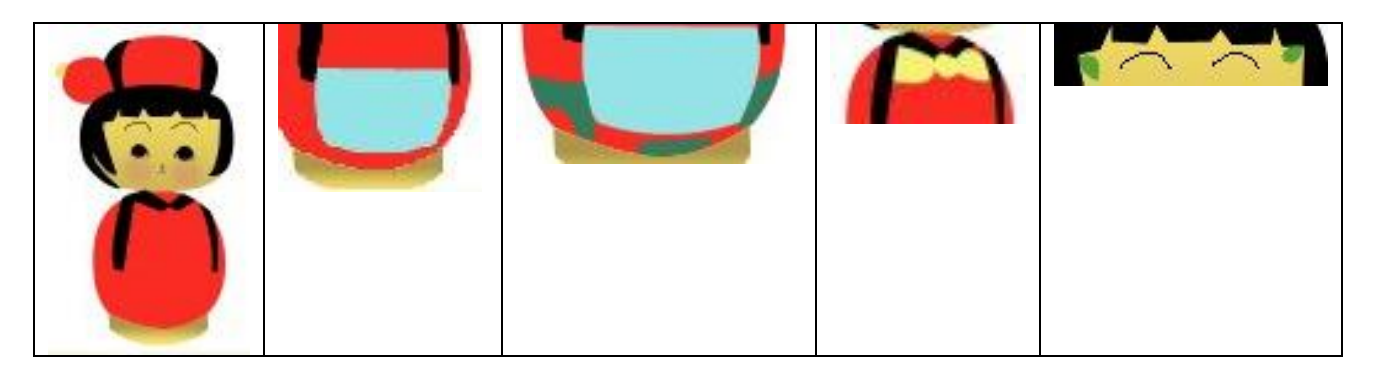

9) Pad met hoed selecteren, laad het pad als selectie, nieuwe laag, selecteer een hard, wit, rond penseel, schilder enkele bloemenblaadjes. Daarna Deselecteren.

Daarna roze bloemblaadjes in het haar tekenen. Blauw midden voor de witte bloemblaadjes, geel midden voor de roze bloemblaadjes.

Grootte van het penseel wijzigen, gele kleur, klik bij de bloem, houd de shift ingedrukt en klik bij de kleine knoppen. Zo maak je een rechte lijn tussen de roze stipjes.

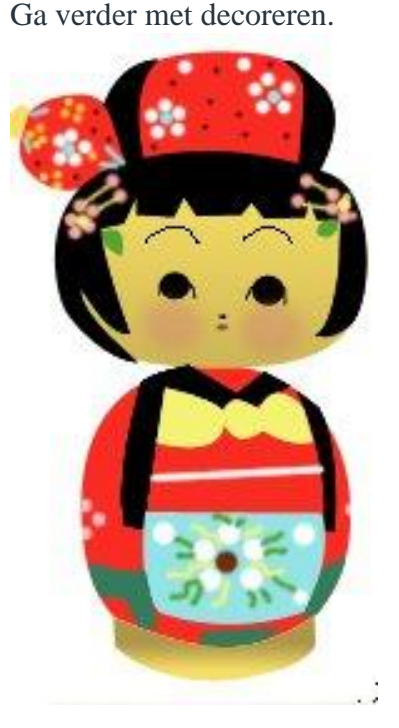

10) Selecteer het pad met strik, selecteer een klein, wit penseel, omlijn dit pad.

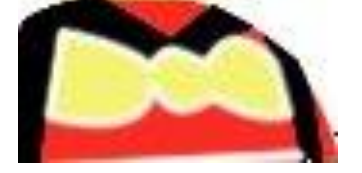

11) Laag met hoed selecteren, Doordrukken gereedschap, optie op schaduwen, voeg een schaduw toe onderaan de hoed.

Met het Tegenhouden gereedschap de hoed bovenaan lichter van kleur maken.

Laag met lichaam actief maken, Doordrukken gereedschap, optie op hooglichten, voeg wat schaduw toe bovenaan en onderaan en aan de randen.

Met Tegenhouden gereedschap, optie op Schaduwen voeg je lichtere delen toe boven aan het lichaam om zo een herhaling van de schijn te bekomen.

Als je klaar bent: Kleurtoon/Verzadiging openen met verzadiging = +28.

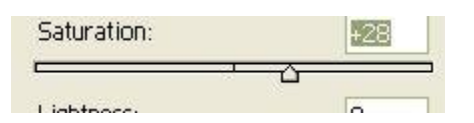

12) Nu nog een schaduw voor de pop, laag dupliceren, vullen met 50% grijs, schalen, transformeren, ..., laagdekking verminderen.

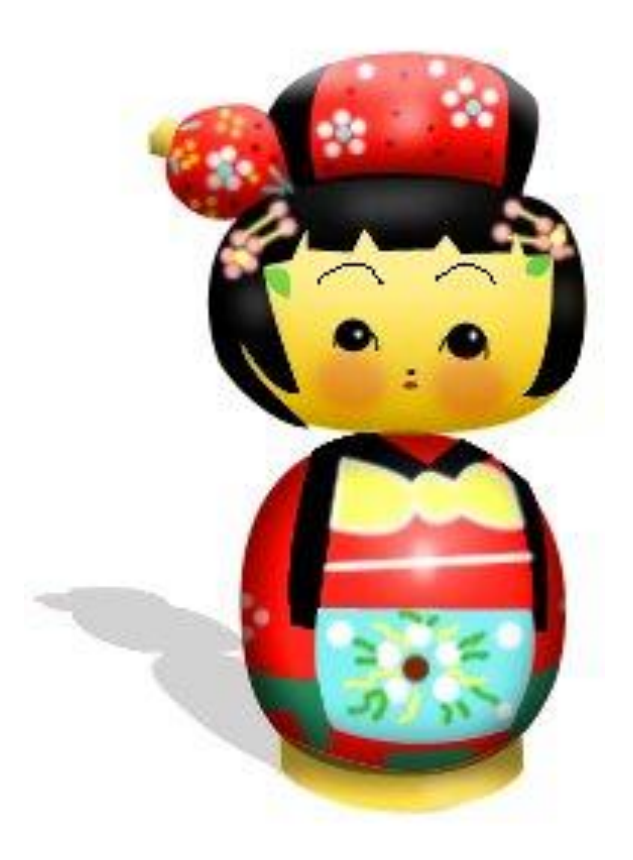